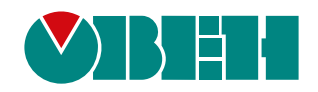

# ПИП2(М01)

## Плата интерфейсная Profinet для ПЧВ3(М01)

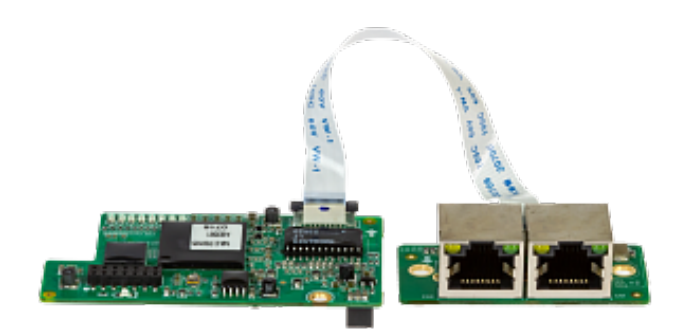

Руководство пользователя

03.2024 версия 1.1

## Содержание

| Введение                                         | 3  |
|--------------------------------------------------|----|
| 1 Устройство                                     | 4  |
| 2 Монтаж интерфейсной платы Profinet             | 5  |
| 3 Подключение к сети Profinet                    | 8  |
| 4 Индикация                                      | 9  |
| 5 Настройка                                      |    |
| 6 Настройка обмена                               |    |
| 7 Возможные неисправности и методы их устранения | 14 |
|                                                  |    |

### Введение

Настоящее руководство пользователя предназначено для ознакомления обслуживающего персонала с устройством, конструкцией и подключением платы интерфейсной Profinet ПИП2 (М01), в дальнейшем по тексту именуемой «интерфейсная плата Profinet» или «плата». Плата не является самостоятельным устройством и предназначена для работы в составе ПЧВ3(М01).

## 1 Устройство

Интерфейсная плата Profinet представляет собой комплект, в который входят:

- 1. Интерфейсная плата;
- 2. Плата с разъемами Profinet;
- 3. Соединительный шлейф;
- 4. Три крепежных винта для монтажа платы в ПЧВЗ(М01).

Устройство интерфейсной платы Profinet показано на рисунке 1.1.

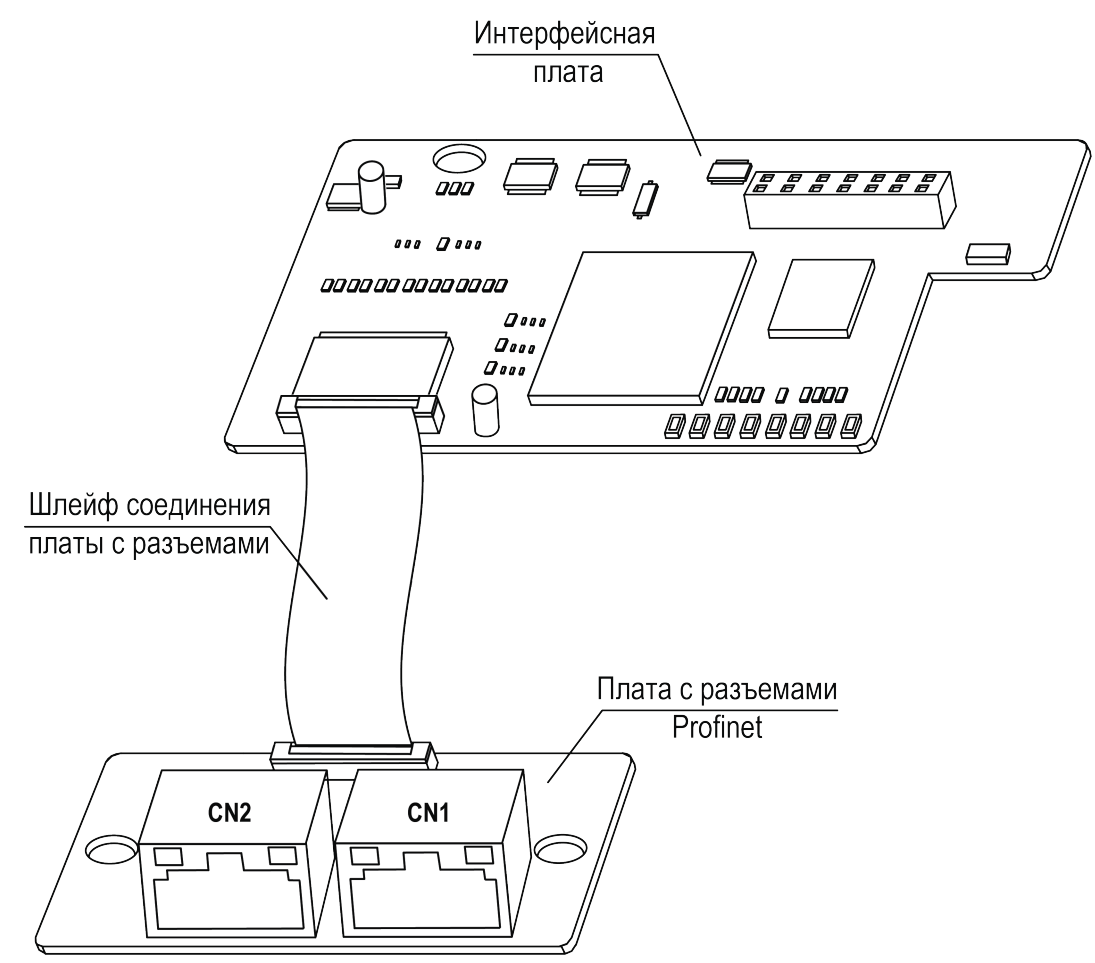

Рисунок 1.1 – Устройство интерфейсной платы Profinet

Подключение платы к ведущему устройству сети Profinet осуществляется при помощи стандартных разъемов типа RJ45 (CN1, CN2). Расключение контактов разъемов соответствует стандартному Ethernet-подключению. Поддерживаются как прямое расключение, так и расключение для кросс-кабеля.

## 2 Монтаж интерфейсной платы Profinet

Плата устанавливается в разъем ЕХ-А, расположенный на плате управления ПЧВЗ(М01).

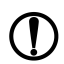

🏹 |ПРЕДУПРЕЖДЕНИЕ

Запрещается устанавливать интерфейсную плату Profinet в разъем **EX-B** или одновременно две интерфейсных платы Profinet в разъемы EX-A и EX-B.

Для установки платы в ПЧВЗ (М01) **мощностью до 2,2 кВт включительно** (см. рисунок 2.1) в следует выполнить действия:

- Удалить пластиковую заглушку из проема для разъемов Profinet на боковой поверхности корпуса ПЧВЗ(М01). Установить плату с разъемами Profinet в корпус ПЧВЗ(М01) и закрепить плату в корпусе при помощи крепежных винтов, используя отверстия для крепления.
- 2. Подключить соединительный шлейф к ответному разъему на плате с разъемами Profinet, как показано на рисунке 2.1.
- Отогнуть фиксаторы платы управления ПЧВЗ(М01) и извлечь плату управления из корпуса ПЧВЗ(М01).
- 4. Удалить пластиковую заглушку из проема в плате управления. Пропустить соединительный шлейф через проем.
- 5. Установить интерфейсную плату в разъем ЕХ-А платы управления ПЧВ3(М01) и закрепить ее на плате управления при помощи крепежного винта, используя отверстие для крепления.
- 6. Подключить свободный конец соединительного шлейфа к ответному разъему на интерфейсной плате, как показано на рисунке 2.1.
- Вставить плату управления с установленной интерфейсной платой в корпус ПЧВ3(М01) до щелчка фиксаторов корпуса.

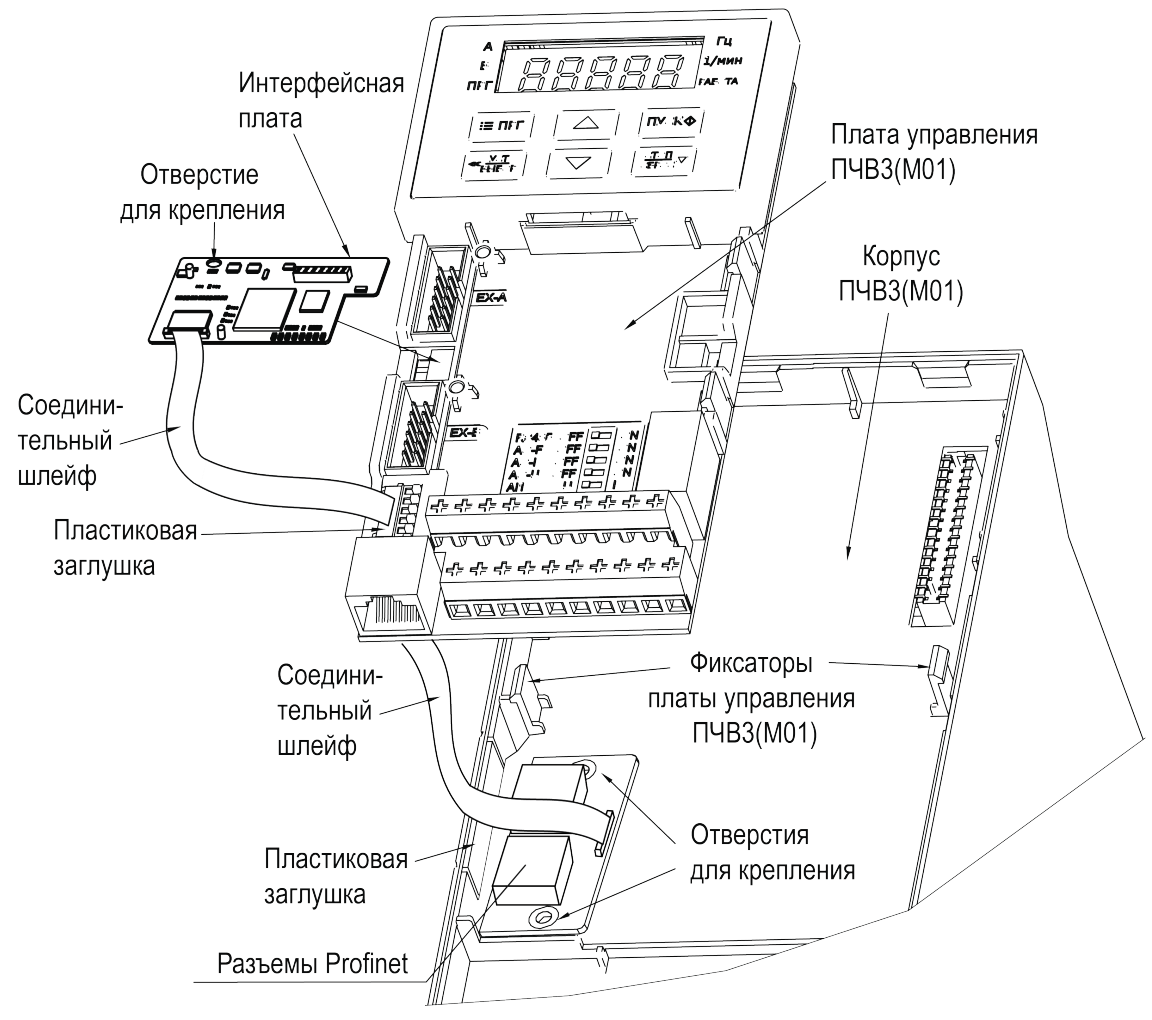

Рисунок 2.1 – Монтаж платы на преобразователях частоты мощностью до 2,2 кВт включительно

Для установки платы в ПЧВ3(М01) **мощностью 5,5 – 45 кВт** (см. рисунок 2.2) в следует выполнить действия:

- 1. Удалить пластиковую заглушку из проема для разъемов Profinet на боковой поверхности ПЧВЗ(М01). Установить плату с разъемами Profinet в корпус ПЧВЗ(М01) и закрепить плату в корпусе при помощи крепежных винтов, используя отверстия для крепления.
- 2. Подключить соединительный шлейф к ответному разъему на плате с разъемами Profinet, как показано на рисунке.
- 3. Установить интерфейсную плату в разъем ЕХ-А платы управления ПЧВ3(М01) и закрепить ее на плате управления при помощи крепежного винта, используя отверстие для крепления.
- 4. Подключить свободный конец соединительного шлейфа к ответному разъему на интерфейсной плате, как показано на рисунке 2.2.

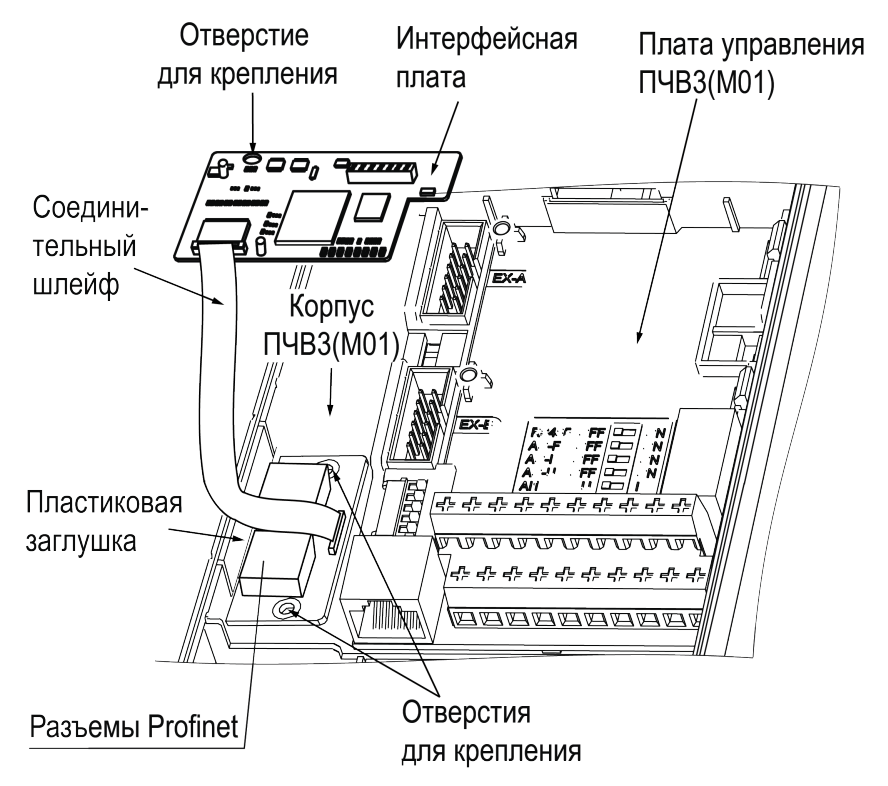

Рисунок 2.2 – Монтаж платы на преобразователях частоты мощностью 5,5 – 45 кВт

Для установки платы в ПЧВЗ (М01) **мощностью более 45 кВт** (см. рисунок 2.3) в следует выполнить действия:

- 1. Удалить пластиковую заглушку из проема для разъемов Profinet на боковой поверхности ПЧВЗ(М01). Установить плату с разъемами Profinet в корпус ПЧВЗ(М01) и закрепить плату в корпусе при помощи крепежных винтов, используя отверстия для крепления.
- 2. Подключить разъем соединительного шлейфа к ответному соединителю на плате разъема, как показано на рисунке 2.3.
- 3. Установить интерфейсную плату в разъем ЕХ-А платы управления ПЧВ3(М01) и закрепить ее на плате управления при помощи крепежного винта, используя отверстие для крепления.
- Подключить свободный разъем соединительного шлейфа к ответному разъему на интерфейсной плате, как показано на рисунке 2.3.

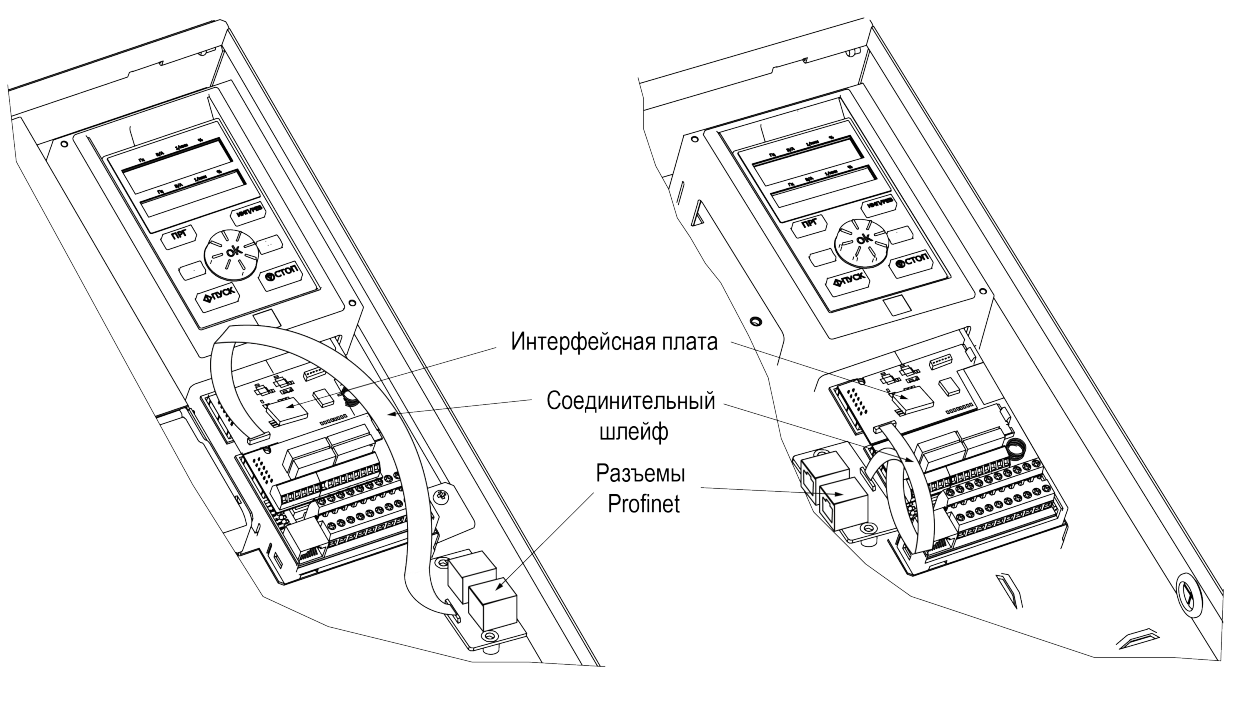

55–132 кВт

Более 132 кВт

Рисунок 2.3 – Монтаж платы на преобразователях частоты мощностью более 45 кВт

## 3 Подключение к сети Profinet

Перед подключением ПЧВ с установленной платой к сети Profinet следует убедиться, что состояние индикаторов платы свидетельствует об отсутствии ошибок связи платы с ПЧВ (см. раздел 4).

Для корректной работы связи по сети Profinet необходимо выполнить настройку передачи данных (см. раздел 6).

Варианты соединения интерфейсных плат в сети Profinet приведены на рисунке 3.1 – рисунке 3.3.

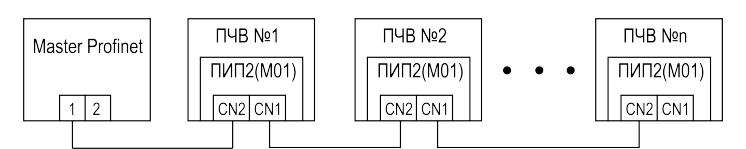

Рисунок 3.1 – Последовательное соединение интерфейсных плат в сети Profinet

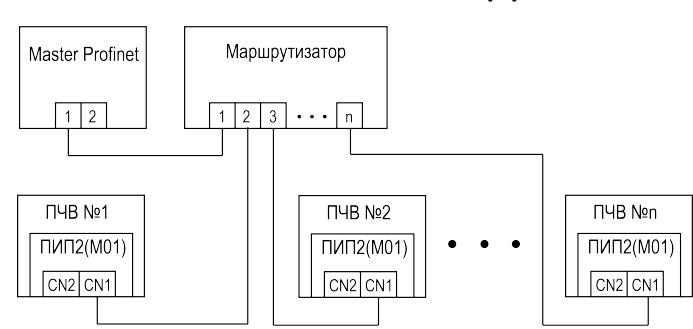

#### Рисунок 3.2 – Соединение интерфейсных плат в сети Profinet по топологии "звезда"

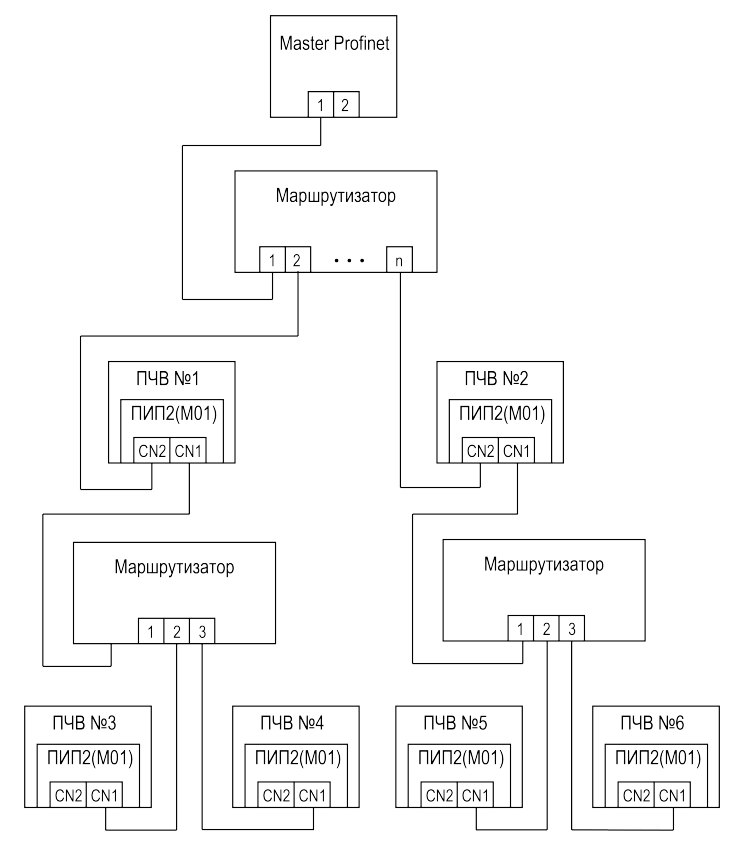

Рисунок 3.3 – Древовидная топология соединения интерфейсных плат в сети Profinet

#### ПРИМЕЧАНИЕ

При подключении интерфейсных плат к сети Profinet:

- следует использовать экранированные кабели связи не ниже категории 5;
- для предотвращения искажения сигнала, длина линии связи между устройствами не должна превышать 100 м;
- не рекомендуется прокладывать кабель связи параллельно силовым линиям "R/S/T" или "U/V/W", в противном случае расстояние между кабелем связи и силовыми линиями должно быть не менее 0,5 м.

## 4 Индикация

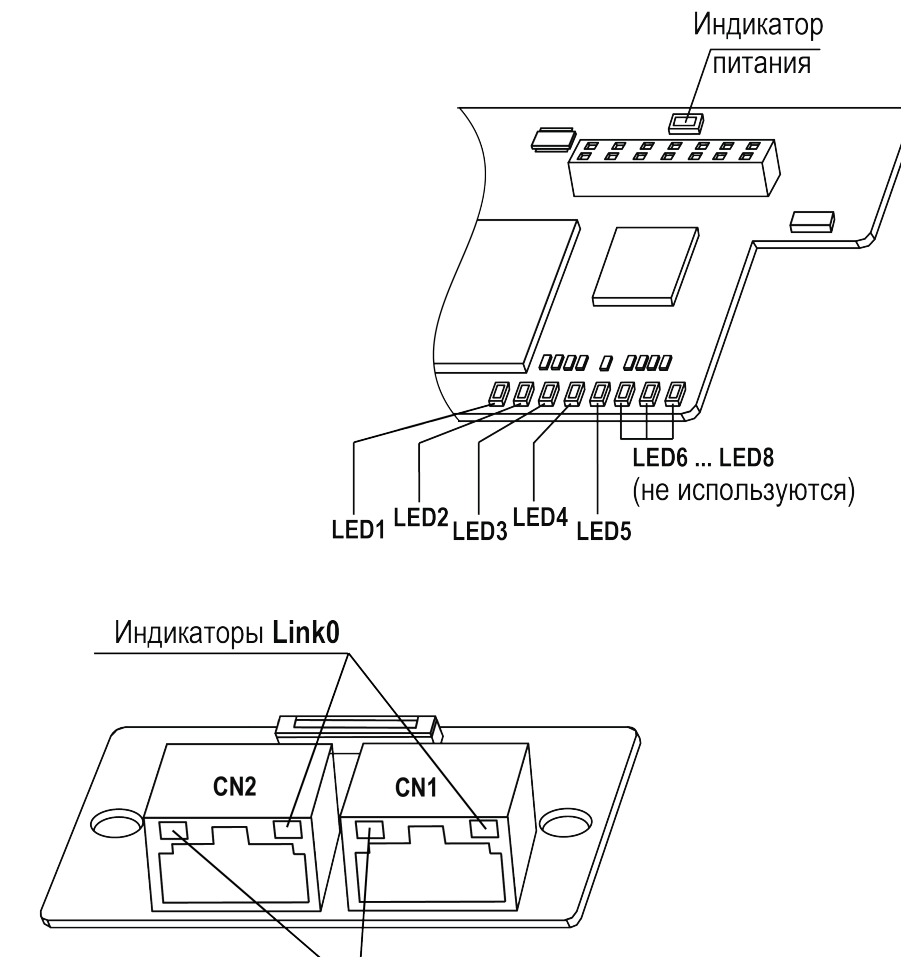

## Индикаторы Link1

| Рисунок 4.1 – | Расположение | индикаторов |
|---------------|--------------|-------------|
|---------------|--------------|-------------|

| Таблица 4.1 - | • Назначение | индикаторов |
|---------------|--------------|-------------|
|---------------|--------------|-------------|

| Индикатор (цвет)                                                 | Назначение                                                  | Состояние | Описание                                                                                              |
|------------------------------------------------------------------|-------------------------------------------------------------|-----------|----------------------------------------------------------------------------------------------------|
| Индикатор питания                                                | Индикатор состояния<br>электропитания платы                 | Включен   | На плату подано электропитание,<br>электропитание в норме.                                            |
| (красный)                                                        |                                                             | Выключен  | Отсутствует электропитание платы.                                                                     |
| LED1                                                             | Индикатор состояния<br>подключения портов<br>Profinet платы | Включен   | Порты Profinet (разъемы CN1, CN2) не<br>подключены или отсутствует<br>электропитание портов Profinet. |
| (красный)                                                        |                                                             | Выключен  | Порты Profinet (разъемы CN1, CN2)<br>подключены, электропитание портов<br>Profinet в норме.           |
| LED2                                                             | Индикатор состояния                                         | Мигает    | Обнаружена неисправность ПЧВ.                                                                         |
| (красный)                                                        | работы ПЧВ                                                  | Выключен  | Нормальная работа ПЧВ.                                                                                |
| LED3                                                             | Индикатор состояния<br>связи платы с ПЧВ                    | Мигает    | Обнаружены ошибки связи платы с<br>ПЧВ.                                                               |
| (красныи)                                                        |                                                             | Выключен  | Связь платы с ПЧВ в норме.                                                                            |
| Индикатор состояния<br>работы чтения и<br>LED4 записи параметров |                                                             | Мигает    | Обнаружены сбои при чтении и записи<br>параметров ПЧВ через плату по сети<br>Profinet.                |
| (красный) Г<br>с                                                 | ПЧВ через плату по<br>сети Profinet                         | Выключен  | Нормальная работа чтения и записи<br>параметров ПЧВ через плату по сети<br>Profinet.                  |

#### Продолжение таблицы 4.1

| Индикатор (цвет)                                                                   | Назначение                                                                        | Состояние                   | Описание                                                                                                    |
|------------------------------------------------------------------------------------|-----------------------------------------------------------------------------------|-----------------------------|----------------------------------------------------------------------------------------------------|
|                                                                                    |                                                                                   | Мигает с<br>периодом 0,25 с | Связь платы с ведущим устройством<br>не установлена. Неверное<br>подключение ведущего устройства к<br>плате.                                             |
| LED5<br>(красный)                                                                  | Индикатор состояния<br>соединения платы с<br>ведущим устройством<br>сети Profinet | Мигает с<br>периодом 0,5 с  | Связь платы с ведущим устройством<br>не установлена. Ведущее устройство<br>не запущено или еще находится в<br>процессе установки соединения с<br>платой. |
|                                                                                    |                                                                                   | Выключен                    | Связь платы ведущим устройством<br>установлена.                                                                                                    |
| LED6                                                                               |                                                                                   |                             |                                                                                                    |
| LED7                                                                               | —                                                                                 | Выключены                   | Не используются.                                                                                                    |
| LED8                                                                               |                                                                                   |                             |                                                                                                    |
| Link0<br>(артоний)<br>Индикатор состояния<br>режима работы порта<br>Profinet платы |                                                                                   | Включен                     | На порт Profinet подано<br>электропитание через подключенный<br>кабель.                                                                                  |
| (зеленыи)                                                                          |                                                                                   | Выключен                    | Отсутствует электропитание порта<br>Profinet при подключенном кабеле.                                                                                    |
| Link1 Индикатор состояния<br>peжима работы порта<br>(желтый) Profinet платы        |                                                                                   | Включен                     | Соединение по сети Profinet<br>установлено.                                                                                                    |
|                                                                                    |                                                                                   | Мигает                      | Процесс установки соединения по сети.                                                                                                    |

Информация про устранение неисправностей размещена в разделе 7.

## 5 Настройка

Для управления преобразователем частоты по протоколу Profinet следует задать значение **3** (плата интерфейса Profibus) в параметре **F01.01** и значение **10** в параметре **F01.02**.

Интерфейсная плата поддерживает выбор различных форматов сообщений данных процесса (PZD). Описаний функций, поддерживаемых различными форматами сообщений, приведены в таблице 5.1.

Таблица 5.1 – Описание поддерживаемых форматов данных

| Тип сообщения               | Длина сообщения | Описание                                                                                                    |
|-----------------------------|-----------------|----------------------------------------------------------------------------------------------------|
| Standard telegram<br>1      | PZD-2/2         | Команда и задание частоты.<br>Состояние и частота работы преобразователя частоты.                                                                               |
| Standard telegram<br>2      | PZD-4/4         | Команда и задание частоты:<br>Периодическая запись 2 параметров.<br>Состояние и частота работы преобразователя частоты:<br>Периодическое чтение 2 параметров.   |
| Standard telegram<br>3      | PZD-6/6         | Команда и задание частоты:<br>Периодическая запись 4 параметров.<br>Состояние и частота работы преобразователя частоты:<br>Периодическое чтение 4 параметров.   |
| Standard telegram<br>4      | PZD-8/8         | Команда и задание частоты:<br>Периодическая запись 4 параметров.<br>Состояние и частота работы преобразователя частоты:<br>Периодическое чтение 4 параметров.   |
| Standard telegram<br>5      | PZD-10/10       | Команда и задание частоты:<br>Периодическая запись 8 параметров.<br>Состояние и частота работы преобразователя частоты:<br>Периодическое чтение 8 параметров.   |
| Стандартная<br>телеграмма 6 | PZD-12/12       | Команда и задание частоты:<br>Периодическая запись 10 параметров.<br>Состояние и частота работы преобразователя частоты:<br>Периодическое чтение 10 параметров. |

Ведущее устройство периодически посылает команды и считывает текущее состояние преобразователя частоты. Для каждого варианта PZD можно выбрать конфигурацию для взаимодействия между ведущим (master) и ведомыми (slave) устройствами. Адреса параметров, передаваемых в PZD1 и PZD2 не могут быть изменены. Адреса параметров, передаваемых в PZD3 – PZD12 могут быть изменены в соответствии с конкретными потребностями пользователя. Описание передаваемых данных приведено в таблице 5.2 – таблице 5.4.

| Таблица 5.2 – Описание | передаваемых данных |
|------------------------|---------------------|
|------------------------|---------------------|

| PZD (master – slave) |                 |                                                      |  |  |
|----------------------|-----------------|------------------------------------------------------|--|--|
| PZD1                 | PZD2            | PZD3 – PZD12                                         |  |  |
| Команда              | Задание частоты | Другие задаваемые параметры преобразователя частоты  |  |  |
| PZD (slave – master) |                 |                                                      |  |  |
| PZD1                 | PZD2            | PZD3 – PZD12                                         |  |  |
| Состояние            | Текущая частота | Другие считываемые параметры преобразователя частоты |  |  |

#### Таблица 5.3 – Описание данных, передаваемых ведущим устройством (master)

| Тип сообщения | Данные                                                                                                    |
|---------------|----------------------------------------------------------------------------------------------------|
| PZD1          | Команда преобразователя частоты:<br>0: Нет команды<br>1: Вращение в прямом направлении<br>2: Вращение в обратном направлении<br>3: Постоянная скорость в прямом направлении<br>4: Постоянная скорость в обратном направлении<br>5: Останов с замедлением<br>6: Останов выбегом<br>7: Сброс неисправности<br>8: Запрет команды "Пуск"<br>9: Разрешение команды "Пуск" |
| PZD2          | Задание частоты преобразователя. Шаг – 0,01 Гц                                                                                                    |
| PZD3 – PZD12  | Могут быть настроены на задание различных параметров (группы параметров 0x3xxx)                                                                                                    |

#### Таблица 5.4 – Описание данных, передаваемых ведомым устройством (slave)

| PZD1         | Команды преобразователя частоты:<br>Бит 0:<br>0 - Не работает,<br>1 - В работе<br>Бит 1:<br>0 - Нет ускорение,<br>1 - Ускорение<br>Бит 2:<br>0 - Нет торможения,<br>1 - Торможение<br>Бит 3:<br>0 - Вращение в прямом направлении,<br>1 - Вращение в обратном направлении<br>Бит 4:<br>0 - Неисправность отсутствует,<br>1 - Неисправность преобразователя частоты<br>Бит 6: |
|--------------|----------------------------------------------------------------------------------------------------|
|              | Бит 6:<br>0 - Нет предупреждений,<br>1 - Сработало предупреждение на преобразователе частоты                                                                                                    |
| PZD2         | Текущая частота преобразователя. Шаг – 0,01 Гц                                                                                                    |
| PZD3 - PZD12 | Могут быть настроены на считывание различных параметров (группа C00.xx и часть группы параметров 0x300)                                                                                                    |

## 6 Настройка обмена

Для настройки обмена с ПЧВ следует выполнить следующие действия в указанной последовательности:

- 1. Выполнить загрузку файла конфигурации;
- 2. Выполнить настройку ведомого устройства (slave);
- 3. Выполнить настройку передачи данных;
- 4. Назначить название ведомому устройству (slave).

Подробное описание указанных действий по настройке приведено ниже.

#### Загрузка файла конфигурации

Для загрузки файла конфигурации необходимо выполнить следующие шаги:

- 1. Скачать файл конфигурации ПИП2 со страницы ПЧВЗ на официальном сайте https://owen.ru/product/ pchv3\_m01/documentation;
- 2. Во вкладке Options выбрать пункт Manage general station description files;
- 3. В появившемся окне выбрать расположение файла конфигурации из п. 1, затем нажать кнопку **Install**, после чего начнется загрузка файла;
- 4. По окончании загрузки файла конфигурации, во всплывающем окне появится сообщение об успешной загрузке файла конфигурации. Нажать в данном окне кнопку Close. После загрузки файла конфигурации устройство появится в окне Hardware Catalog в списке доступных устройств.

#### Настройка ведомого устройства (slave)

Для настройки ведомого устройства (slave) необходимо выполнить следующие шаги:

- 1. Дважды нажать на вкладку Devices and networks in the project, затем в окне Hardware Catalog, в папке устройства, выбрать пункт Standard, MRP, дважды нажав на него;
- 2. Выбрать Ethernet порт преобразователя частоты и во вкладке Assign IP address задать IP-адрес ведомого устройства в поле IP address.

#### Настройка передачи данных

Для настройки передачи данных необходимо выполнить следующие шаги:

- 1. Выбрать ведомое устройство и переключиться на вкладку Device view;
- 2. В правом окне каталога, развернуть папку **Module** и, в соответствии с требуемым количеством параметров для отправки и получения, выбрать формат передаваемых данных.

#### Пример

С ведущего устройства (master) на ведомое устройство (slave) требуется передать четыре параметра.

В соответствии с таблицей 5.1, для передачи четырех параметров на ведомое устройство необходимо выбрать формат данных **Standard telegram 3**.

#### Назначение названия ведомому устройству (slave)

Для назначения названия ведомому устройству (slave) необходимо выполнить следующие шаги:

- 1. Выбрать ведомое устройство и перейти на вкладку Online, затем выбрать вкладку Assign PROFINET device name;
- 2. В появившемся окне нажать кнопку **Update list**, после чего в поле **PROFINET device name** появится название ведомого устройства;
- 3. Проконтролировать, что название устройства в поле **PROFINET device name** совпадает с названием устройства в поле **Configured PROFINET device**.

## 7 Возможные неисправности и методы их устранения

| таолица 7.1 – Ошиоки, отооражаемые индикацией платы, и методы их устранених | Таблица 7.1 – Ошибки, | отображаемые | индикацией | платы, и м | иетоды их | устранения |
|-----------------------------------------------------------------------------|-----------------------|--------------|------------|------------|-----------|------------|
|-----------------------------------------------------------------------------|-----------------------|--------------|------------|------------|-----------|------------|

| Индикатор (цвет)               | Состояние                   | Ошибка                                                                                                    | Метод устранения                                                                                                    |
|--------------------------------|-----------------------------|----------------------------------------------------------------------------------------------------|----------------------------------------------------------------------------------------------------|
| Индикатор питания<br>(красный) | Выключен                    | Отсутствует<br>электропитание<br>платы                                                                          | Проверить правильность подключения платы к<br>ПЧВ.<br>При необходимости произвести корректное<br>подключение платы к ПЧВ.                                                                                                    |
| LED1<br>(красный)              | Включен                     | Отсутствует<br>электропитание<br>порта Profinet<br>(разъем RJ45) или<br>к порту не<br>подключен кабель<br>связи | Проверить правильность подключение кабеля<br>связи к разъему RJ45 платы.<br>При необходимости произвести корректное<br>подключение кабеля.<br>Проверить актуальность версии файла<br>конфигурации, установленного при настройке<br>обмена данными платы с ПЧВ и правильность<br>заданных параметров настройки обмена<br>данными.<br>При необходимости загрузить актуальную<br>версию файла конфигурации и выполнить<br>корректную настройку обмена данными. |
| LED2<br>(красный)              | Мигает                      | Неисправность<br>ПЧВ                                                                                            | Проверить исправность ПЧВ. При<br>необходимости, найти и устранить причину<br>неисправности ПЧВ.                                                                                                    |
| LED3<br>(красный)              | Мигает                      | Ошибка проверки<br>связи платы с<br>ПЧВ                                                                         | Проверить модель и версию ПО используемого<br>ПЧВ.<br>Проверить правильность подключения платы к<br>ПЧВ.                                                                                                    |
| LED4<br>(красный)              | Мигает                      | Обнаружены сбои<br>при чтении и<br>записи<br>параметров ПЧВ<br>через плату по<br>сети Profinet                  | Проверить актуальность версии файла<br>конфигурации, установленного при настройке<br>обмена данными платы с ПЧВ.<br>Проверить правильность заданных адресов<br>чтения и записи через РZD<br>При необходимости загрузить актуальную<br>версию файла конфигурации, задать<br>корректные адреса чтения и записи<br>параметров.                                                                                                    |
|                                | Мигает с<br>периодом 0,25 с | Отсутствует связь<br>платы с ведущим<br>устройством                                                             | Проверить правильность подключения платы к<br>ведущему устройству.<br>При необходимости произвести корректное<br>подключение платы к ведущему устройству.                                                                                                    |
| LED5<br>(красный)              | Мигает с<br>периодом 0,5 с  | Ведущее<br>устройство не<br>запущено или еще<br>находится в<br>процессе<br>установки<br>соединения с<br>платой  | Дождаться окончания запуска ведущего<br>устройства и процесса установки соединения с<br>платой.                                                                                                    |
| Link0<br>(зеленый)             | Выключен                    | Отсутствует<br>электропитание<br>порта Profinet                                                                 | Проверить исправность кабеля связи,<br>подключенного к порту Profinet платы.<br>Проверить правильность подключения кабеля<br>связи к порту Profinet платы.<br>При необходимости произвести корректное<br>подключение кабеля связи к плате или<br>заменить кабель на исправный.                                                                                                    |

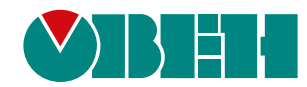

Россия, 111024, Москва, 2-я ул. Энтузиастов, д. 5, корп. 5 тел.: +7 (495) 641-11-56, факс: (495) 728-41-45 тех. поддержка 24/7: 8-800-775-63-83, support@owen.ru отдел продаж: sales@owen.ru www.owen.ru per.:1-RU-133372-1.1